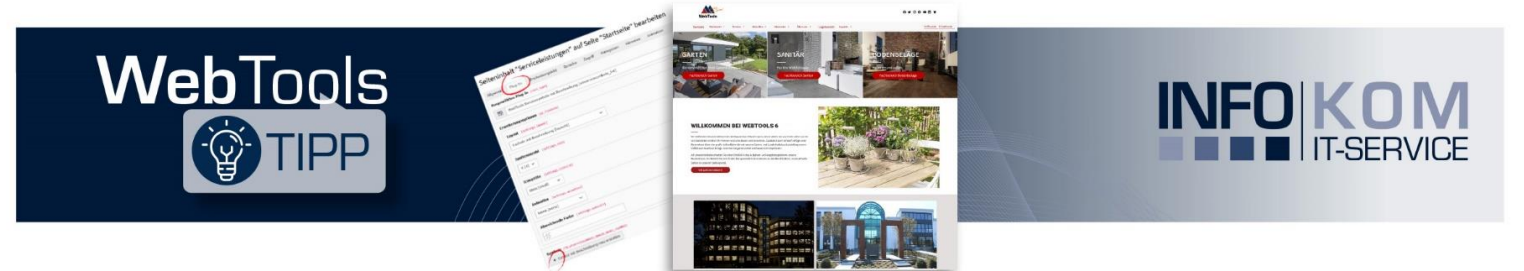

# Überblick über Ihre Sortimente mit dem WebTools Blickfangmenü

Präsentieren Sie Ihre Sortimente mit dem WebTools Blickfangmenü auf Ihrer Website, um beim Besucher das Interesse für Ihre Produkte zu wecken. Für das Blickfangmenü als visuelles Gestaltungselement stehen Ihnen verschiedene Animationen und Layouts zur Verfügung.

Ab WebTools 6 kann nun auch ein Video eingebunden und das Blickfangmenü als Aufzählung angezeigt werden.

## Darstellung des Blickfangmenüs im Frontend

Zusätzlich zu dem animierten (traditionellen) Blickfangmenü gibt es seit WebTools 6 das Blickfangmenü als Aufzählung. Über das jeweilige Inhaltselement können verschieden Einstellungen vorgenommen werden. Auf Datensatzebene haben Sie bei einigen Darstellungsformen die Möglichkeit, unterschiedliche Farben für Titel und Hintergrundfarbe der Kachel zu definieren.

Das Diagramm gibt einen Überlick über die verschiedenen Darstellungsformen:

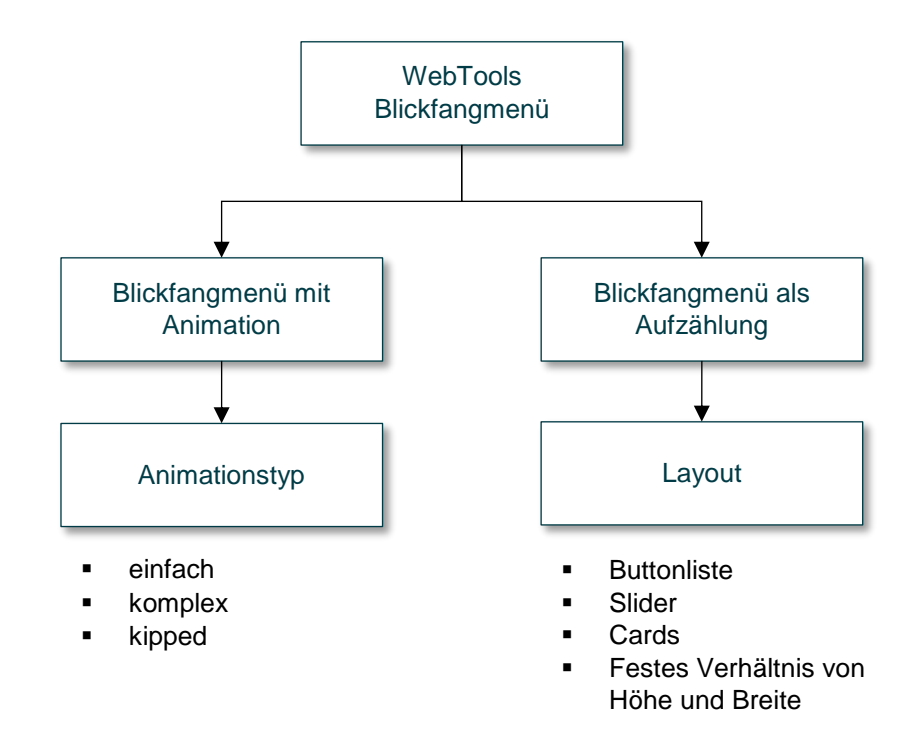

Das folgende Beispiel zeigt ein Blickfangmenü als Karten (Cards). Weitere Beispiele für die unterschiedlichen Darstellungsformen finden Sie auf unserer Musterseite unter: <u>https://webtools.infokom.info/sortiment/sortimentsuebersicht</u>

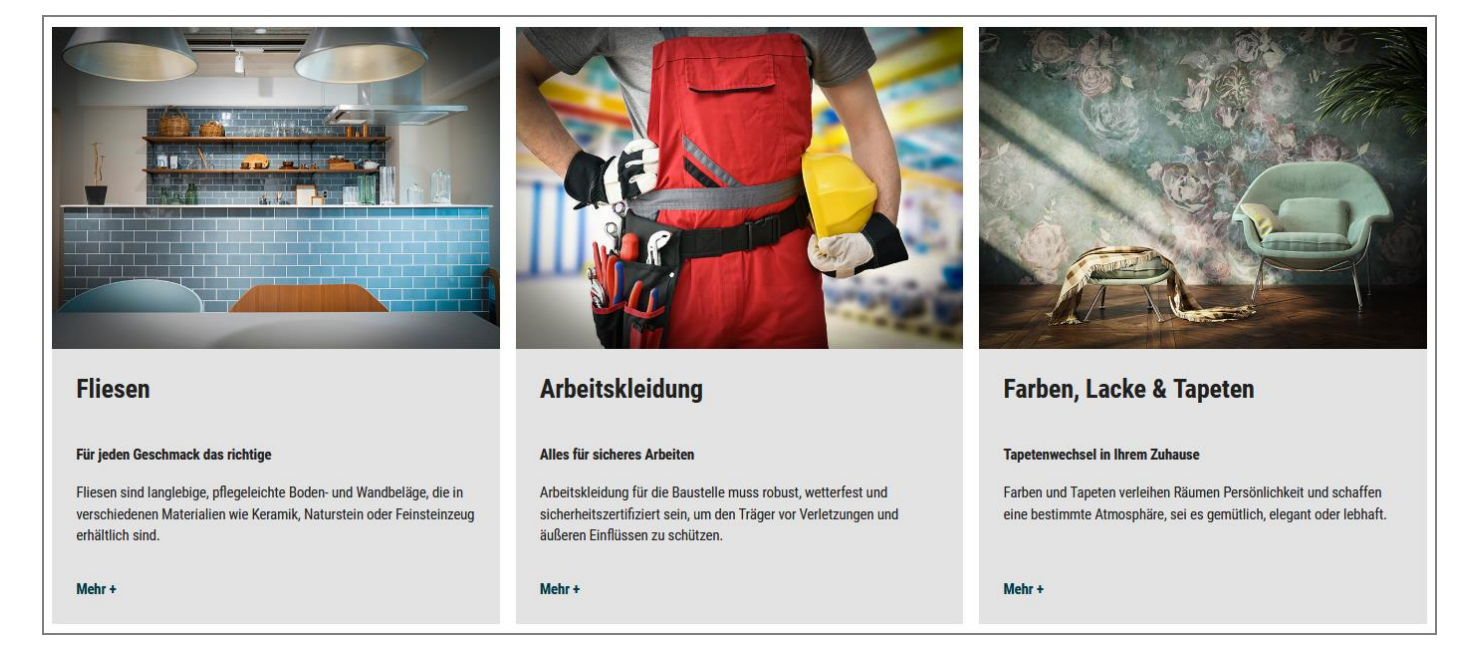

## Anleitung zum Einbinden des Blickfangmenüs

#### 1. Schritt: Blickfang Eintrag erstellen

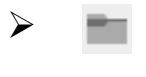

Legen Sie einen Ordner für Ihr Blickfangmenü im **Seitenbaum** an und benennen Sie diesen entsprechend.

Über die Plus-Schaltfläche erhalten Sie einen Überblick über die vorhandenen Datensätze. Wählen Sie nun aus dem Bereich "WebTools Blickfangmenü" den Datensatztyp "Blickfang Eintrag" aus, um einen neuen Datensatz zu erstellen.

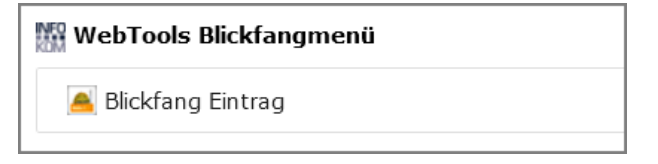

Auf der Datensatzebene muss das Modul "Liste" aus der **Modul-Leiste** ausgewählt sein!

Felder definieren

| Bild oder Video                   | Bild oder Video für den Eintrag im Blickfangmenü.                                                                                                    |
|-----------------------------------|----------------------------------------------------------------------------------------------------|
| Titel                             | Titel für den Menüeintrag.                                                                                                    |
| Beschreibung                      | Text unter dem Titel.                                                                                                    |
| Link                              | Verlinkung über den Link Browser.                                                                                                    |
| Farbe                             | Die Farbwerte für den Titel bzw. die Beschreibung können<br>frei eingegeben werden (hexadezimal) und überschreiben<br>die Einstellungen im Inhaltselement. |
| Hintergrundfarbe                  | Die Farbwerte für den Hintergrund können frei eingegeben werden (hexadezimal) und überschreiben die Einstellungen im Inhaltselement.                       |
| lcon                              | Betrifft das animierte Blickfangmenü.                                                                                                    |
| + Datensatz erstellen Über die So | chaltfläche <b>Datensatz erstellen</b> werden weitere                                                                                                    |

2. Schritt: WebTools Blickfangmenü als Animation oder Aufzählung auf der Webseite einbinden:

Blickfangmenü Einträge angelegt.

Legen Sie eine Seite im *Seitenbaum* an und benennen Sie diese entsprechend.

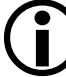

Achten Sie darauf, dass das Modul "Seite" aus der **Modul-**Leiste ausgewählt ist!

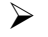

+ Inhalt

Erstellen Sie das Inhaltselement für das Blickfangmenü entweder als Animation (Blickfangmenü) oder Aufzählung (Blickfangmenü 2). Sie finden diese in dem Reiter "WebTools Inhaltselemente".

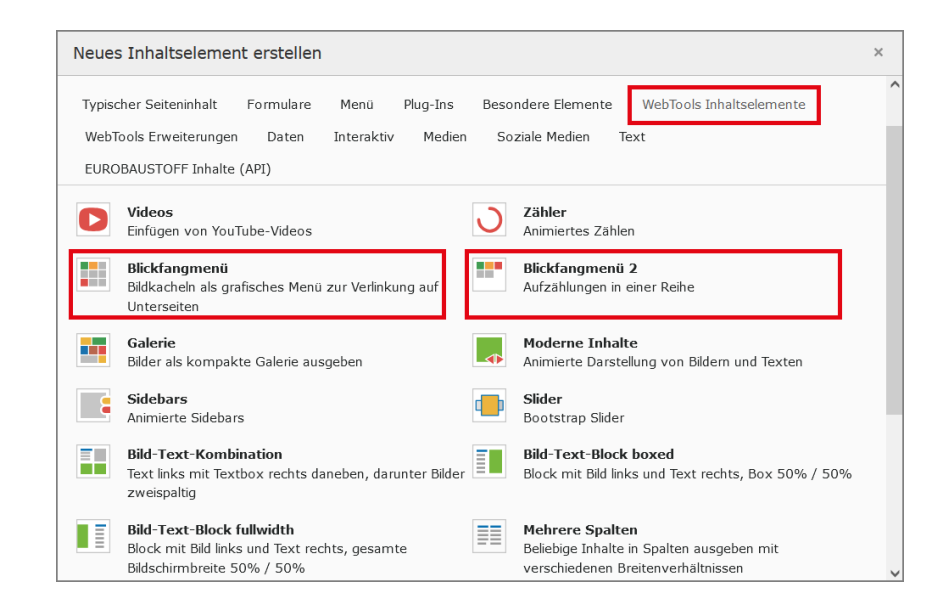

#### Blickfangmenü mit Animation – Erweiterungsoptionen - Grundeinstellungen

| Animation                                        | Legen Sie hier den Animationstyp fest. Ein Video kann als<br>einfache oder komplexe Animation eingebunden werden. Für<br>eine einfache Animation wird nur der Titel angezeigt. |
|--------------------------------------------------|----------------------------------------------------------------------------------------------------|
| Spalten - Anordnung                              | Die Kacheln können in den Spalten in gleicher oder<br>unterschiedlicher Höhe angezeigt werden, wobei auch die<br>Eingabe einer Mindesthöhe (in Pixeln) der Kachel möglich ist. |
| Mindesthöhe einer Kachel<br>in Pixeln (optional) | Zusätzliche Option zur Bestimmung der Kachel-Höhe.                                                                                                    |
| Anzahl der Bilder<br>nebeneinander               | Es können 1 bis 6 Kacheln oder 12 Kacheln nebeneinander angezeigt werden.                                                                                                    |
| Abstand zwischen den<br>Bildern                  | Die Kacheln können mit oder ohne Abstand zueinander angezeigt werden.                                                                                                    |
| Rundung Box in Pixeln                            | Darstellung der Kacheln mit einer Rundung. Die Rundung wird in 5-er Schritten über ein Drop-Down-Menü ausgewählt.                                                              |
| Datensatzsammlung<br>(Pflichtfeld)               | Wählen Sie hier den Ordner für das Blickfangmenü aus.                                                                                                    |

Zusätzlich zu den *Grundeinstellungen* werden in dem Reiter *Farbe* die Textfarbe für den Titel und die Beschreibung sowie die Hintergrundfarbe für den Titel und die Kachelfarbe am Ende der Animation festgelegt. Die Farbe für den Titel und die Hintergrundfarbe können Sie auf Datensatzebene für jede Kachel besonders definieren.

Die Einstellungen für das Video werden in dem Reiter *Video* vorgenommen. Wird das Video lautlos in einer Endlosschleife gestartet, kann bei aktiver Mouseover-Animation der Titel bzw. die Beschreibung eingeblendet werden.

### Blickfangmenü als Aufzählung – Erweiterungsoptionen

Die Tabelle gibt einen Überblick über die verfügbaren bzw. relevanten Erweiterungsoptionen zu den einzelnen Layouts:

|                                     | Layout           |        |       |                                        |
|-------------------------------------|------------------|--------|-------|----------------------------------------|
| Erweiterungsoption                  | Button-<br>liste | Slider | Cards | Festes<br>Verhältnis<br>Höhe<br>Breite |
| Automatischer Durchlauf beim Slider |                  | х      |       |                                        |
| Kachel mit Hintergrundbild          |                  | х      |       | х                                      |
| Kachel ohne Hintergrundbild         |                  | х      |       | х                                      |
| Anzahl der Bilder nebeneinander     |                  |        | х     | х                                      |
| Verhältnis Höhe zur Breite          |                  |        |       | х                                      |
| Linkformatierung                    |                  | х      | х     | х                                      |
| Hintergrundbild abdunkeln           |                  | х      | х     | х                                      |
| Verlinkung am Ende                  | х                | х      | х     | х                                      |
| Text über Verlinkung am Ende        | х                | х      | х     | х                                      |
| Video Modus                         |                  | х      | х     | х                                      |
| Datensatzsammlung                   | х                | х      | х     | х                                      |

| Automatischer Durchlauf<br>beim Slider | Einstellen bzw. Abstellen der Slidergeschwindigkeit bzw. des Durchlaufs.                                                                                                    |
|----------------------------------------|----------------------------------------------------------------------------------------------------|
| Kachel mit Hintergrundbild             | Falls ein Hintergrundbild hinterlegt ist, kann über diese<br>Einstellung der Link und Text ein- bzw. ausgeblendet<br>werden.                                                                               |
| Kachel ohne Hintergrundbild            | Wenn kein Hintergrundbild eingebunden wurde, kann hier<br>die Hintergrundfarbe für die Kachel ausgewählt werden<br>(hell, Primärfarbe, dunkel).                                                            |
| Anzahl der Bilder<br>nebeneinander     | Es können 1 bis 6 Kacheln nebeneinander angezeigt werden.                                                                                                    |
| Verhältnis Höhe zur Breite             | Über ein Drop-Down-Menü kann das Seitenverhältnis der Kachel gewählt werden.                                                                                                    |
| Linkformatierung                       | Verschiedene Darstellungsformen wie z.B. Pfeil und Button stehen für die Verlinkung zur Verfügung.                                                                                                    |
| Hintergrundbild abdunkeln              | Das Hintergrundbild kann über diese Einstellung in vorgegebenen Stufen abgedunkelt werden.                                                                                                    |
| Verlinkung am Ende                     | Unter dem Blickfangmenü kann eine allgemeine<br>Verlinkung über den Link Browser angegeben werden.                                                                                                    |
| Text über Verlinkung am Ende           | Die Bezeichnung für die Verlinkung unter dem<br>Blickfangmenü können Sie hier ändern.                                                                                                    |
| Video Modus                            | Einstellungen für das Video über ein Drop-Down-Menü.<br>Startet das Video lautlos in einer Endlosschleife, kann bei<br>aktiver Mouseover-Animation der Titel bzw. die<br>Beschreibung eingeblendet werden. |
| Datensatzsammlung<br>(Pflichtfeld)     | Wählen Sie hier den Ordner für das Blickfangmenü aus.                                                                                                    |

## Besonderheiten

Das Blickfangmenü als Aufzählung setzt WebTools 6 voraus. Die Farbe der Buttons in der Buttonliste entspricht der sekundären Farbeinstellung und kann über den Konfigurationsordner geändert werden.